Printer settings for printing God's Calendar from a pdf:

- 1. Press Control-P to open the printer pop-up menu.
- 2. Select the printer that can print in colour.
- 3. Click Properties.
- 4. Under the Basic Tab, select 11"x17" size, Landscape orientation, booklet Magazine, staple 2 in center, and colour, as per the screen shot below.

| Ricoh Aficio MPC4501 Colour Properties                                                                    |                             |                                                                                                    |  |  |
|----------------------------------------------------------------------------------------------------|-----------------------------|----------------------------------------------------------------------------------------------------|--|--|
| Frequently Used Settings Detailed Set                                                                     | tings Configuration/About   |                                                                                                    |  |  |
| Current Setting                                                                                           | One Click Preset List:      | Job Type:<br>③ Normal Print  ▼  Details                                                                                                    |  |  |
|                                                                                                    | Factory Default             | Document Size:<br>11" x 17" ▼ Orientation<br>Portrait<br>Print On:<br>Some ap Orieinal Size                                                                                                    |  |  |
|                                                                                                    | Calendar&needF              | Paper Type:     Input Tray:       Implicit Plain & Recycled     Implicit Tray Select                                                                                                    |  |  |
| Document Size:<br>11" x 17"<br>Print On:<br>Same as Original Size<br>Reduce/Enlarge:<br>Eit to Print Size | Calendar pdf edge           | Layout:<br>Page Order:<br>Off  V Off V Off V O |  |  |
| Fit to Frint Size                                                                                         | N                           | Booklet:                                                                                                    |  |  |
| Settings Summary                                                                                          |                             | Conter     Conter     Conter     Conter     Conter     Conter     Conter     Conter     Conter     Conter                                                                                                    |  |  |
| Register Current Settings                                                                                 | Expand list >>       Manage | Color/Black and White:<br>Color Color                                                                                                    |  |  |
|                                                                                                    |                             | OK Cancel Help                                                                                                    |  |  |

5. Find the Tab that has the check box for Edge to Edge Print, and check the box, as per the screen shot below.

| requently Used Settings Detailed Setti                                                                                                    | ngs Configuration/About                                                                                                    |                        |                              |
|----------------------------------------------------------------------------------------------------|----------------------------------------------------------------------------------------------------|------------------------|------------------------------|
| Current Setting<br>Calendar pdf edge to edge<br>Document Size:<br>11" x 17"<br>Print On:<br>Same as Original Size<br>Reduce/Enlarge:<br>Fit to Print Size | Menu:<br>Menu:<br>Job Setup<br>Basic<br>Paper<br>Cover/Slip/Designate<br>Cover/Slip/Designate<br>Cover/Slip/Designate<br>Cover/Slip/Designate<br>Cover/Slip/Designate<br>Print Quality:Standard<br>Print Quality:Standard<br>Print Quality:Advanced<br>Effects | 2 Sided/Layout/Booklet | Restore Defaults Page Order: |
| Fit to Print Size                                                                                                    |                                                                                                    |                        |                              |
| Settings Summary                                                                                                    |                                                                                                    |                        |                              |
| Register Current Settings                                                                                                    |                                                                                                    |                        |                              |

6. Optional, to save these settings for printing calendars in the future:

Click "Register Current Settings", enter a name (e.g., "Calendar"), and click OK in the current Register window.

- 7. Click OK in the current Printer Properties window.
- 8. Select the number of copies, and then click Print in the current Print window!